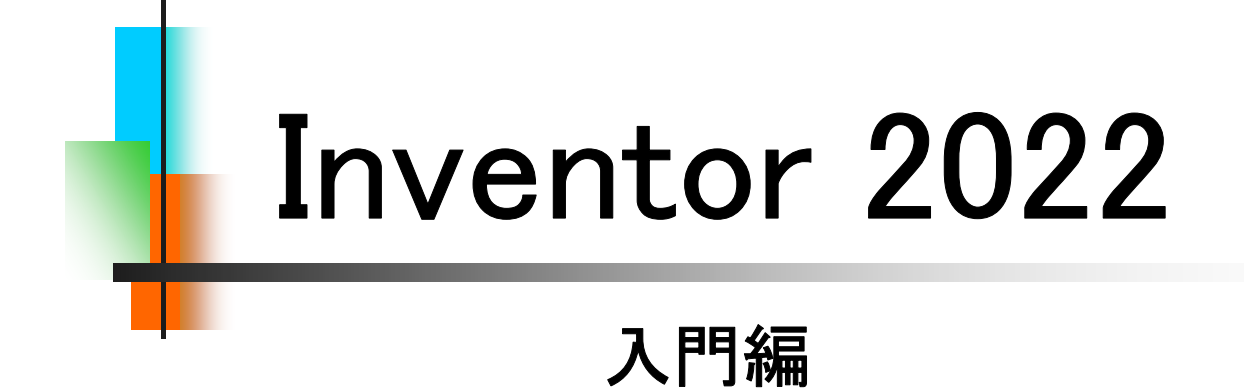

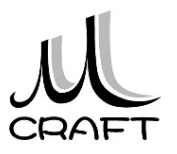

### ■入門編

# 第1章 基本

| 1. I | Inventorの基本・・・・・・・・・・・・・・・・・・・・・・・・・・・・・・・・・・・・ | 15 |
|------|-------------------------------------------------|----|
| 2. J | 座標 ••••••                                       | 19 |
| 3    | モデリング・・・・・・・・・・・・・・・・・・・・・・・・・・・・・・・・・・・・       | 20 |
| 4. / | バージョンによる互換性・・・・・・・・・・・・・・・・・・・・・・・・・・・・・・・・・・・・ | 21 |

目次

### 第2章 基本操作

| 1. 作業の開始・・・・・・・・・・・・・・・・・・・・・・・・・・・・・・・・・・・・     | 23 |
|--------------------------------------------------|----|
| 2. マウスコントロール・・・・・・・・・・・・・・・・・・・・・・・・・・・・・・・・・・・・ | 34 |
| 3. 保存 •••••                                      | 37 |

#### 第3章 スケッチ

| 1. スケッチについて・・・・・・・・・・・・・・・・・・・・・・・・・・・・・・・・・・・・ | 39 |
|-------------------------------------------------|----|
| 2. 作成コマンド・・・・・・・・・・・・・・・・・・・・・・・・・・・・・・・・・・・・   | 40 |
| 3. 修正コマンド・・・・・・・・・・・・・・・・・・・・・・・・・・・・・・・・・・・・   | 41 |
| 4. 要素 ・・・・・・・・・・・                               | 42 |
| 5. ジオメトリを投影・・・・・・・・・・・・・・・・・・・・・・・・・・・・・・・・・・・・ | 45 |
| 6. 保存 ••••••                                    | 46 |
| 7. スケッチ拘束 ・・・・・・・・・・・・・・・・・・・・・・・               | 47 |
| 8. スケッチの練習 ・・・・・・・・・・・・・・・・・・・・・                | 56 |

### 第4章 押し出しフィーチャ

| 1. ベースとなる押し出しフィーチャ・・・・・・・・・・・・・・・・・・・・・・・・・・・・・・・・・・・・ | 85 |
|--------------------------------------------------------|----|
| 2. 形状タブ・・・・・・・・・・・・・・・・・・・・・・・・・・・・・・・・・・・・            | 86 |
| 3. 詳細タブ・・・・・・・・・・・・・・・・・・・・・・・・・・・・・・・・・・・・            | 89 |
| 4. プロファイル選択の解除・・・・・・・・・・・・・・・・                         | 90 |
| 5. 押し出しフィーチャの練習・・・・・・・・・・・・・・・・・・・・・・・・・・・・・・・・・・・・    | 91 |

### ■入門編

# 第5章 編集

| 1. スケッチを編集する・・・・・・・・・・・・・・・・・・・・・  | •• 99  |
|------------------------------------|--------|
| 2. フィーチャを編集する ・・・・・・・・・・・・・・・・・・・・ | •• 103 |
| 3. 履歴を入れ替える・・・・・・・・・・・・・・・・・・      | •• 106 |
| 4. スケッチを再利用する・・・・・・・・・・・・・・・・      | •• 110 |
| 5. フィーチャを削除する ・・・・・・・・・・・・・・・・・    | •• 113 |

目次

# 第6章 モデリング

| 1. パーツモデリング(1)・・・・・・・・・・・・・・・・・・・・・・・・・・・・・・・・・・・・ | 119 |
|----------------------------------------------------|-----|
| 2. パーツモデリング(2)・・・・・・・・・・・・・・・・・・・・・・・・・・・・・・・・・・・・ | 124 |

### 第7章 よくあるトラブル

| 1. | 原点から離したい・・・・・・・・・・・・・・・・・・・・・・・・・・・・・・・・・・・・     | 141 |
|----|--------------------------------------------------|-----|
| 2. | 寸法が入らない・・・・・・・・・・・・・・・・・・・・・・・・・・・・・・・・・・・・      | 142 |
| 3. | 角度寸法が入らない・・・・・・・・・・・・・・・・・・・・・・・・・・・・・・・・・・・・    | 143 |
| 4. | 領域(プロファイル)が分かれてしまう・・・・・・・・・・・                    | 144 |
| 5. | 要素が触れない・・・・・・・・・・・・・・・・・・・・・・                    | 145 |
| 6. | スケッチ面を変更したい ・・・・・・・・・・・・・・・・・・・・・・・・・・・・・・・・・・・・ | 146 |
| 7. | ソリッドにならない ・・・・・・・・・・・・・・・・・・・・・・・・・・・・・・・・・・・    | 147 |
| 8. | Originを使った拘束・・・・・・・・・・・・・・・・・・・・・・・・・・・・・・・・・・・・ | 148 |

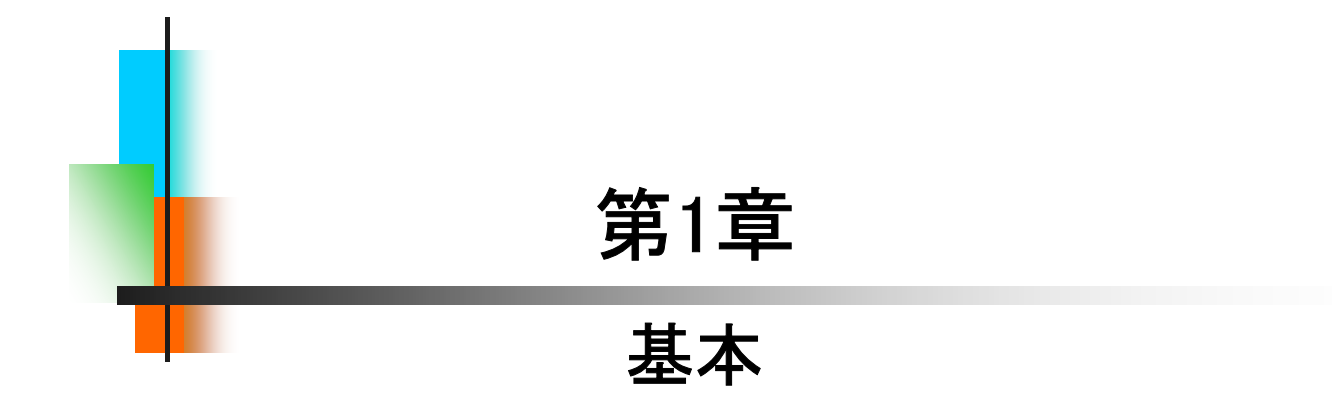

### 【パーツモデリングの流れ】

ここではパーツモデリングの流れを見てみましょう。スケッチを作成し、 押し出しフィーチャを使って立体化するまでの一連の流れを知っておき ましょう。作業は、基本的にこの繰り返しとなります。イメージしながら 作業できるようにしましょう。

1.スケッチの環境で線を描きます。

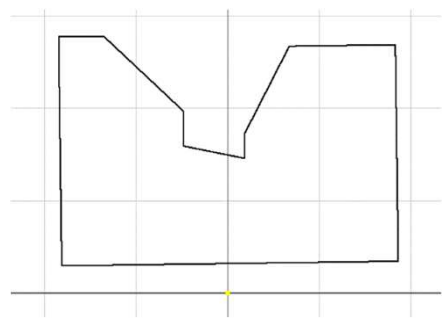

2.幾何拘束をつけます。

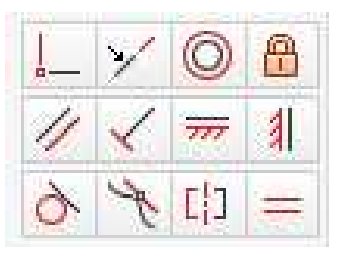

3.寸法拘束をつけます。

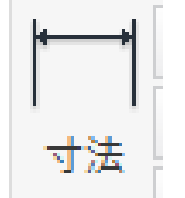

4.立体化します。

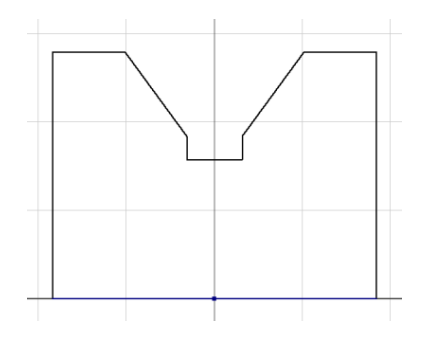

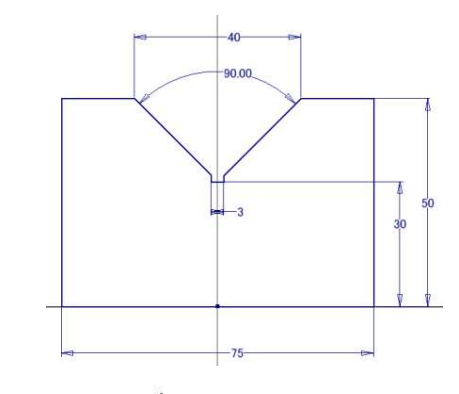

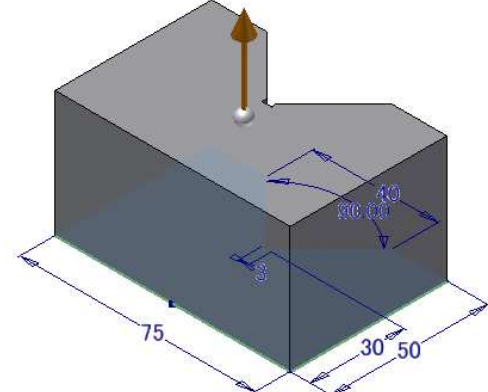

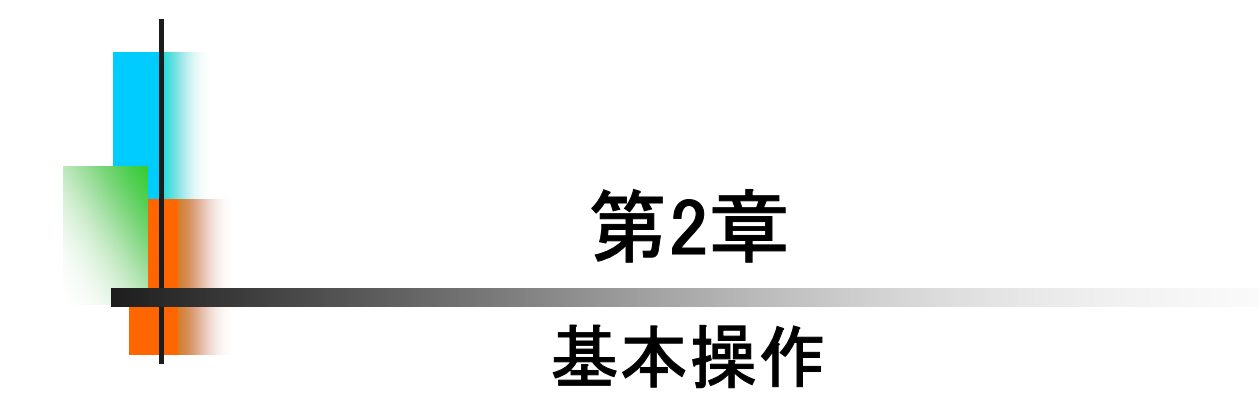

### 【新規に作業を開始する】

パーツ作成において、新規に作業を開始する方法は以下の2つの方 法がありますが、本テキストでは「方法1」を主に行います。

操作の途中でコマンド操作を間違えた場合は、キーボードの「Esc」を 押してください。また、作業をやり直したい場合は、「元に戻す」や「やり 直し」を押してください。

#### [方法1]

「パーツ」、または「ホーム」→「パーツ」をクリックします。

| ファイル スタートアップ ツール コ                   | รสม−จระว                       |
|--------------------------------------|--------------------------------|
| 新規     開く     プロジェクト     サンプルを<br>開く | fileam Web チュートリアル 戻る<br>ギャラリー |
| 起動                                   | 71 m-L                         |
| 新規作成                                 |                                |
| л-у                                  | アセンブリ                          |
| ma ma                                | プレゼンテーション                      |

[方法2]

#### 「新規」→「Standard.ipt」をWクリックします。

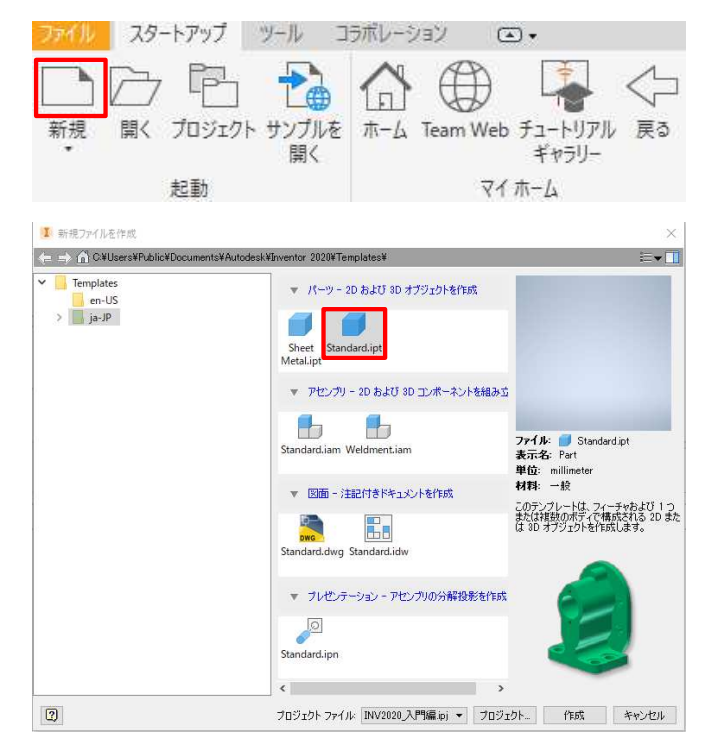

6

2.1

### 【既存のファイルを開いて作業を開始する】

パーツ作成において、既存のファイルを開いて作業を開始する方法 は以下の2つの方法がありますが、本テキストでは主に「方法2」で行い ます。

[方法1]

「ホーム」→最近使用したドキュメントの「"既存のファイル"」をWクリックします。

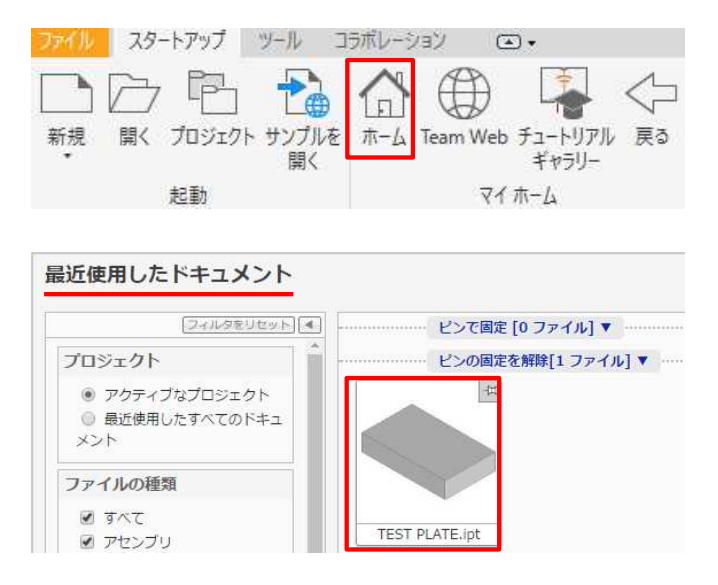

#### [方法2]

#### 「開く」→フォルダを指定して「"既存のファイル"」をWクリックします。

| <u>)</u> []<br>新規 開く プロジ | / _ / //<br>                                       |                                              | Team Wel                 | ニッ・<br>「こう・<br>シチュートリアリ<br>ギャラリー            | ¢<br>ا , gi  |
|--------------------------|----------------------------------------------------|----------------------------------------------|--------------------------|---------------------------------------------|--------------|
| 起動                       |                                                    |                                              | 21                       | (木-ム                                        |              |
| 聞く                       | -/!! <b></b>                                       | ·留                                           |                          |                                             |              |
| ライブラリ                    | 717004807(0)                                       | North Takin                                  |                          |                                             |              |
| Content Center Files     | 名前<br>🗾 TEST PLATE                                 | ^                                            | 更新日時<br>2020/02/22 11:45 | 種類<br>Autodesk Inventor                     | サイズ<br>74 KI |
| Content Center Files     | 各約<br>TEST PLATE                                   | ^                                            | 更新日時<br>2020/02/22 11:45 | 種類<br>Autodesk Inventor                     | サイズ<br>74 K  |
|                          | £¥<br>■ TEST PLATE                                 | <u>^</u>                                     | 更新日時<br>2020/02/22 11:45 | 種類<br>Autodesk Inventor                     | サイズ<br>74 Ki |
| Content Center Files     | るま<br>● TEST PLATE<br>アイル名(N): TE                  | ST PLATE                                     | 更新日時<br>2020/02/22 11:45 | 種類<br>Autodesk inventor                     | サイズ<br>74 KJ |
| Content Center Files     | 名並<br>● TEST PLATE<br>アイル名(N): TE<br>アイルの電現(T): Au | へ<br>ST PLATE<br>Atodesk Inventor ファイル (* id | 更新日時<br>2022/02/22 11:45 | / 佳瑛<br>Autodesk Inventor<br>→<br>·*:idw) → | שא<br>74 KI  |

2.1

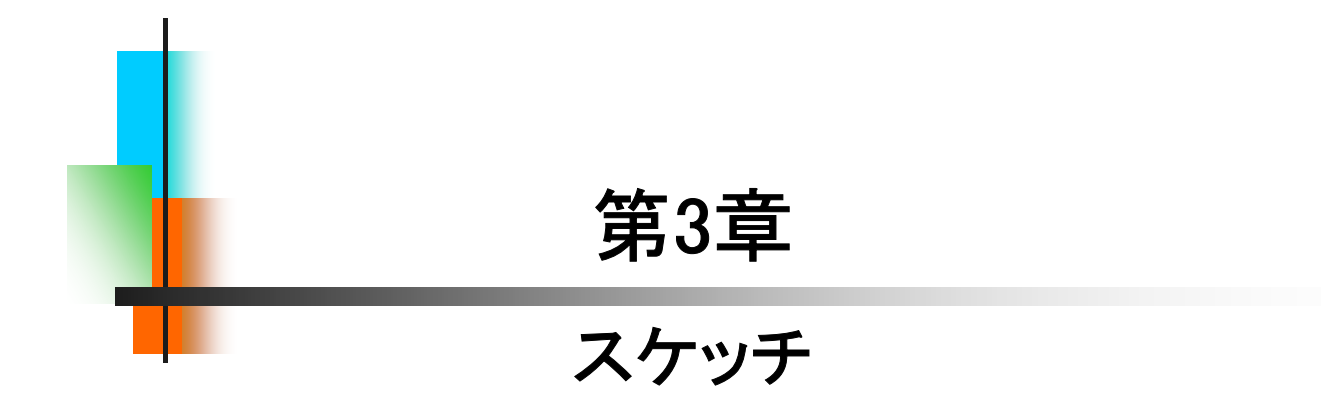

# スケッチ練習-1\_手順①

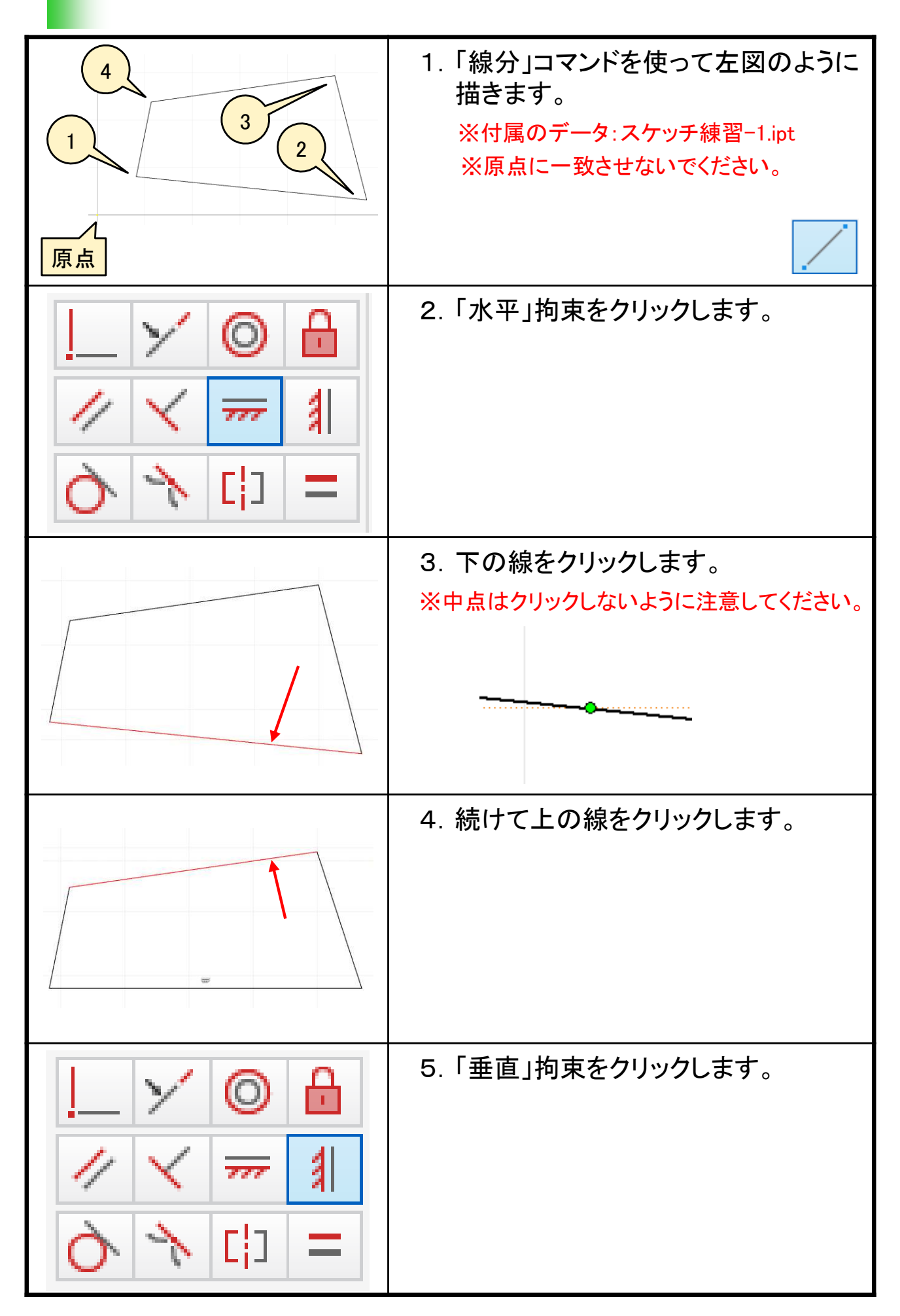

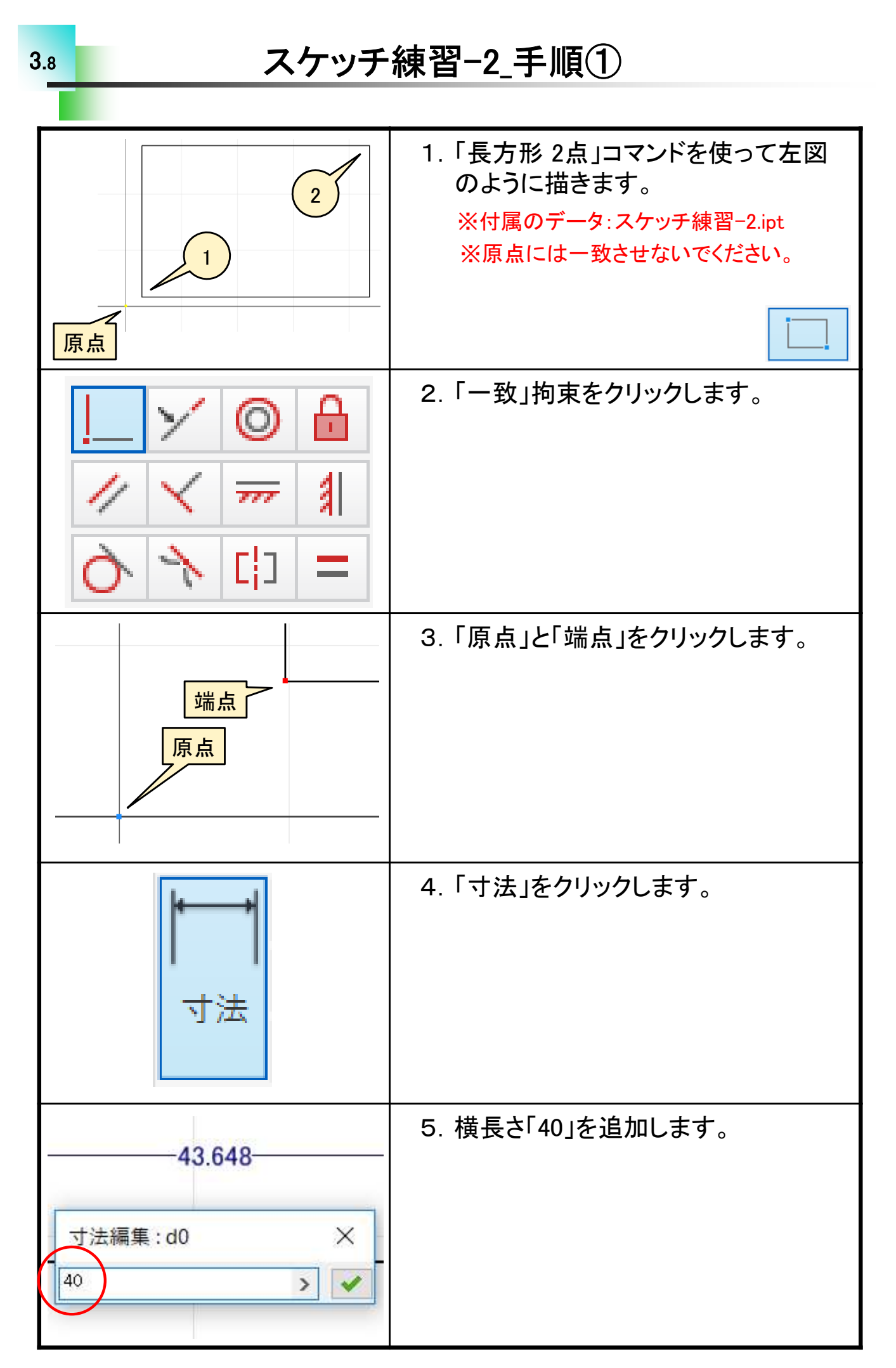

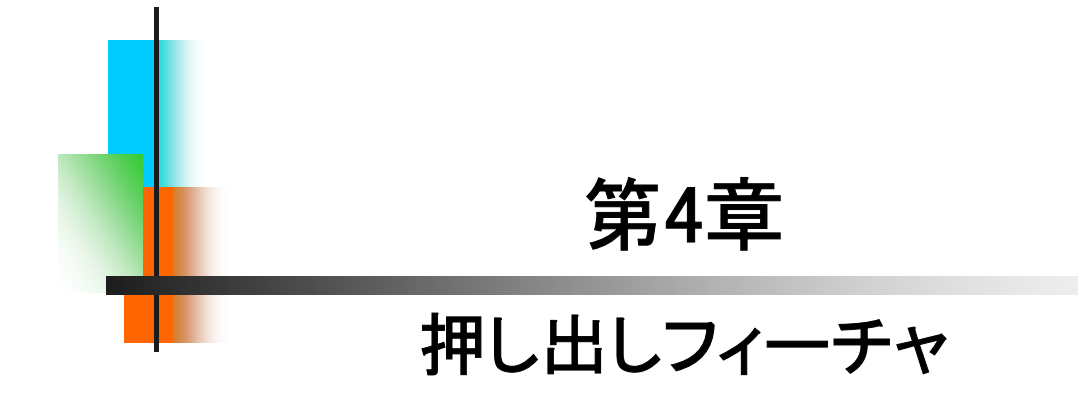

| 新規作成<br>バーツ<br>図面                                                                                                    | 1. インベンターを起動します。<br>「パーツ」をクリックします。          |
|----------------------------------------------------------------------------------------------------|---------------------------------------------|
| ■ Part1<br>+ 「・ ビュー:マスター<br>● Origin<br>YZ Plane<br>XZ Plane<br>WY Plane<br>WY Plane<br>WY Axis<br>↓ 7 Axis<br>↓ 7 Axis | 2. ブラウザの"Origin"を展開し、「XY<br>Plane」をクリックします。 |
| XY Plane                                                                                                    | 3.「スケッチを作成」をクリックします。                        |
| 長方形<br>・<br>・<br>、<br>、<br>、<br>、<br>、<br>、<br>、<br>、<br>、<br>、<br>、<br>、<br>、                                          | 4. 「長方形 ▼」をクリックし、「スロット<br>中心点」を選択します。       |
|                                                                                                    | 5.「原点」をクリックします。                             |

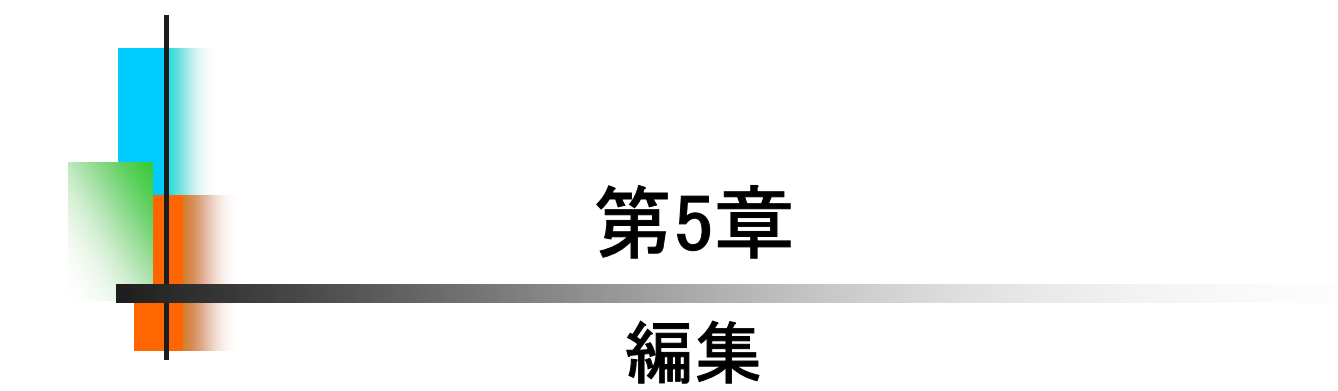

### 【スケッチ編集】

3Dモデルは、基本的にスケッチとフィーチャの組み合わせで作成されます。形状の変更や修正は、どちらかの編集で行います。ここではスケッチの編集について見ていきましょう。

[スケッチ編集の流れ] 1. ブラウザのフィーチャ名で右クリックし、 スケッチ編集.ipt 「スケッチ編集」を選択します。 アンリッド ボディ(1) 🔁 ビュー: マスター Origin 11年1,日 ♪ スケッチを終了を繰り返し(R) C3 K-V Q 3D 7 997 . フィーチャ移動 F3 38-Ctri+C 削除(D) 寸法を表示(M) 🕻 スケッチ編集 うフィーチャ編集

100

2. 寸法を変更したり、スケッチを書き換えます。.

3「スケッチを終了」をクリックします。

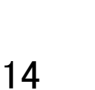

スケッチ を終了

### 【フィーチャ編集】

形状の変更や修正を行う際、スケッチでは変更や修正ができない場 合はフィーチャの編集になります。厚みや高さ、深さ、方向などがそれ になります。

[フィーチャ編集の流れ] 1. ブラウザのフィーチャ名上で右クリックし、 「フィーチャ編集」を選択します。

| 🔵 ७४-५२          | 編集.ipt            |        |
|------------------|-------------------|--------|
| + 🛅 ソリッ          | ド ボディ(1)          |        |
| + [ <u>-</u> Ľı- | : マスター            |        |
| + 🛅 Origii       | n                 |        |
| + 11 押しと         | <u> НС1</u>       |        |
|                  | 🔒 固定を繰り返し         | (R)    |
|                  | Q 3D 7 U97        |        |
|                  | 🇶 フィーチャ移動         |        |
|                  | רא באב            | Ctrl+C |
|                  | 削除(D)             |        |
|                  | 寸法を表示( <u>M</u> ) |        |
|                  | 📑 スケッチ編集          |        |
|                  | 👌 フィーチャ編集         |        |
|                  | iMate を推定配        | 置      |

2. 値や方向を変えたり、ブール演算を変更します。

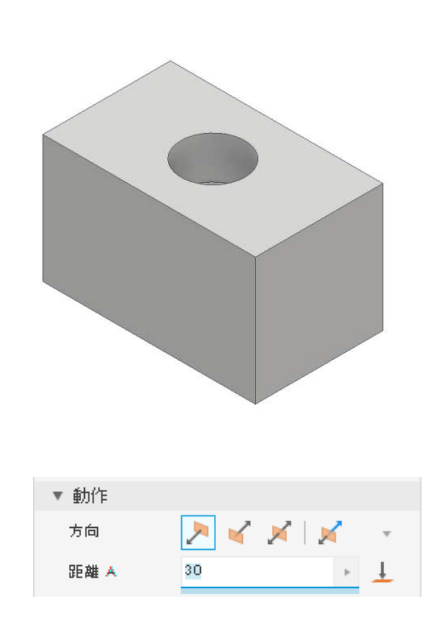

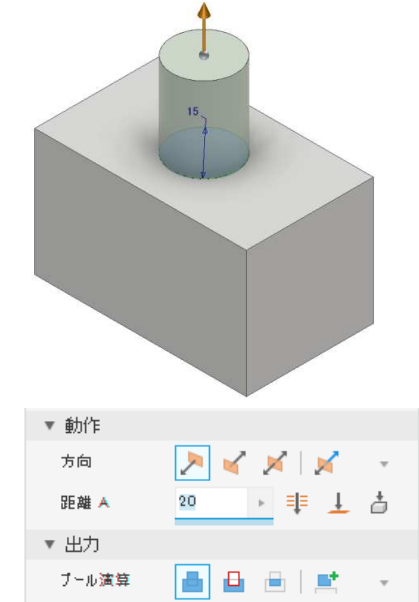

3.「OK」をクリックします。

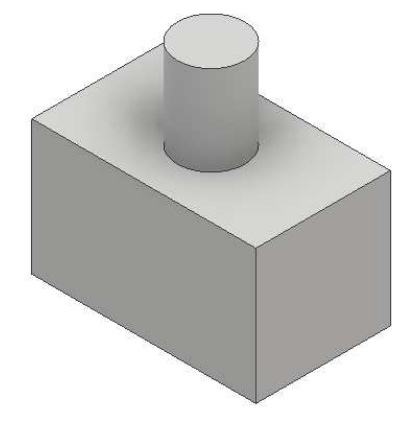

#### 【履歴編集】

3次元CADには、ヒストリー型とノンヒストリー型と呼ばれるタイプが あります。Inventorは、ヒストリー型です。立体モデルをどのような手順 で作成したか、履歴として残ります。ブラウザに残された履歴を元に、 編集が行えるCADです。思った順番通りに作成ができない場合や既存 のデータを流用する場合には、効率的なモデル作成ができますので是 非覚えましょう。入門編では、その操作方法と意味について理解いた だきたいと思います。

[履歴編集の流れ]

1. 新たにフィーチャを追加します。(押し出し3)

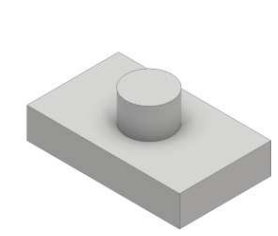

2. ブラウザで入れ替えたいフィーチャ名を ドラッグ&ドロップします。

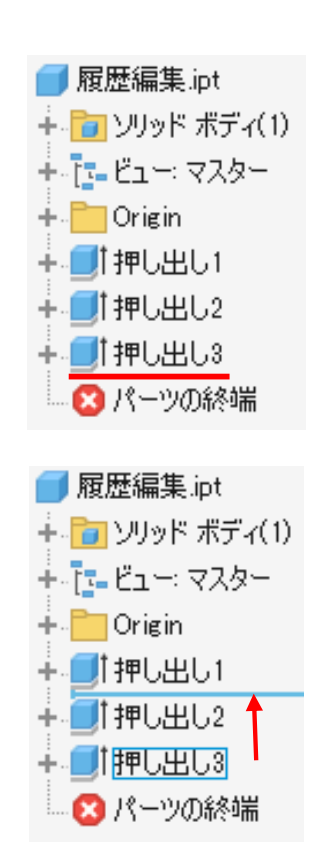

3. "押し出し2"と"押し出し3"の履歴が入れ替わり、 フィーチャの作成方法を変えることができます。

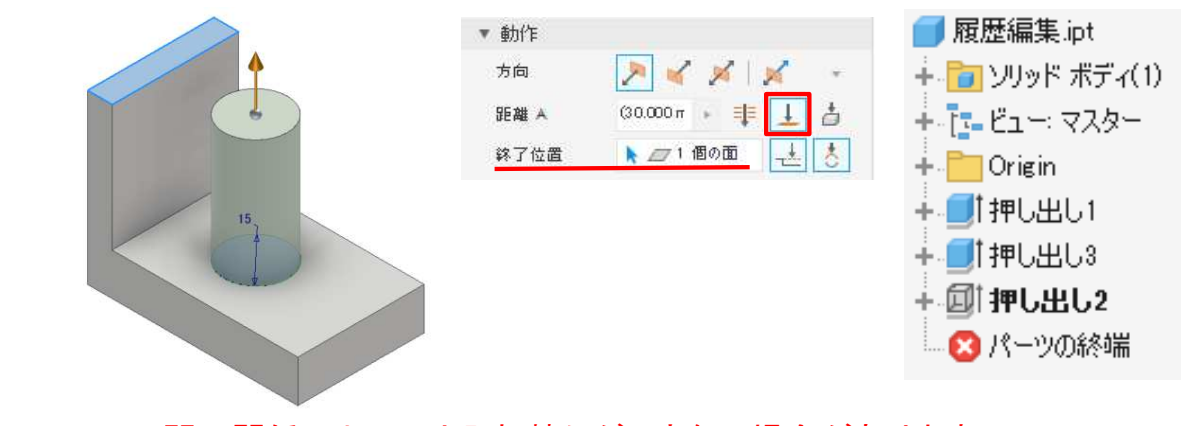

※フィーチャ間の関係によっては入れ替えができない場合があります。

#### 【スケッチの共用】

5.4

モデリングのしやすさや、編集のしやすさから1つのスケッチは1つの フィーチャで使用するのが理想的と考えますが、絶対ではありません。 1つのスケッチを流用し、複数のフィーチャに割り当てて作成することも 考えられます。ここでは、一つのスケッチで複数のフィーチャを作成す る"スケッチの共用"について説明します。

[スケッチの共用イメージ]

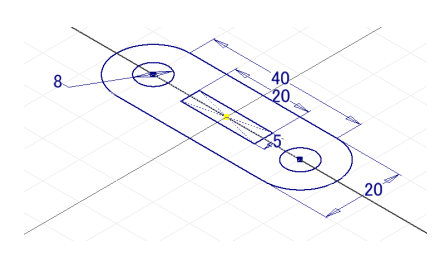

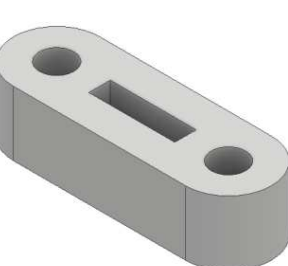

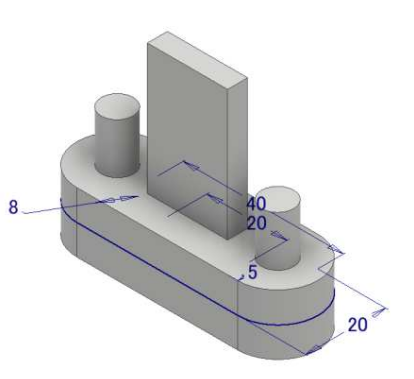

複数の領域を持つ スケッチを作成

押し出しフィーチャで 立体化

スケッチの共用で フィーチャを追加

[スケッチの共用の流れ]

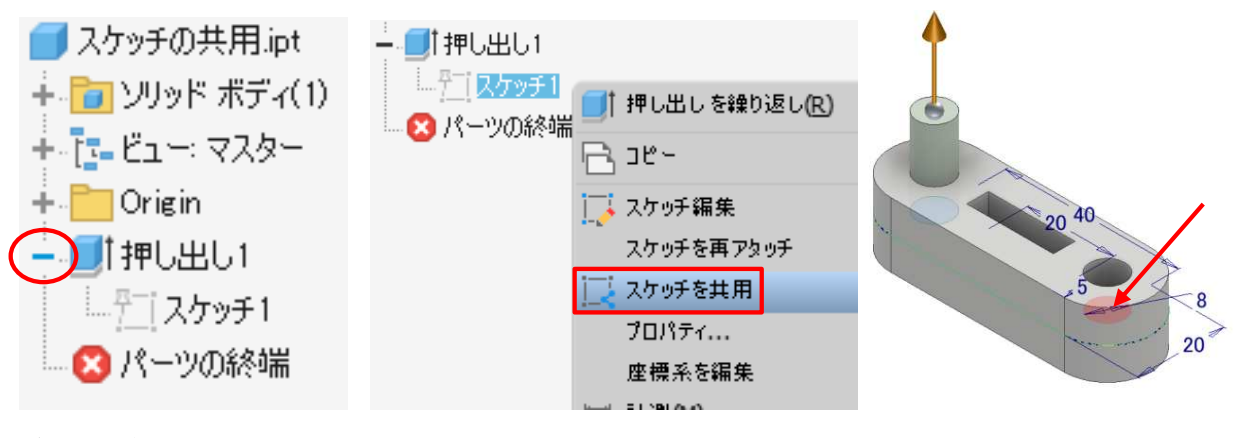

ブラウザのフィーチャ名 で左の「+」をクリックする。

スケッチ名で右クリックし、 スケッチを共用を選択する 押し出しフィーチャ等 領域を選択する

#### 【削除】

フィーチャを削除する場合、単純に削除できる場合とそうでない場合 があります。既存の形状や後の形状との関係がどのようになっている かで差が出てきます。削除をする際のメッセージにその関係性が表示 されますので、ここで確認していきましょう。

[削除の流れ]

- 1. ブラウザのフィーチャ名で右クリックします。
- 2. 削除を選択します。
- 3. フィーチャが削除されます。

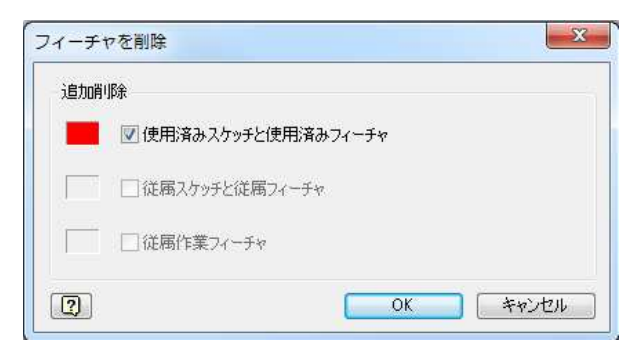

上記メッセージの場合、後の関係性は無いので「OK」すると選択した フィーチャが削除されます。"使用済みスケッチと使用済みフィーチャ "のチェックをはずすとフィーチャのみ削除されスケッチは残ります。

| 追加俏 | ·IB余                 |
|-----|----------------------|
|     | ☑ 使用済みスケッチと使用済みフィーチャ |
|     | ☑ 従属スケッチと従属フィーチャ     |
|     | □□従属作業フィーチャ          |

上記メッセージの場合は、後に関係するフィーチャがあるため注意が 必要です。このまま「OK」すると関係するフィーチャがすべて削除され ます。"従属スケッチと従属フィーチャ"のチェックをはずすと選択した フィーチャのみが削除されます。ただし、残ったフィーチャにエラーが起 こる可能性が高いです。

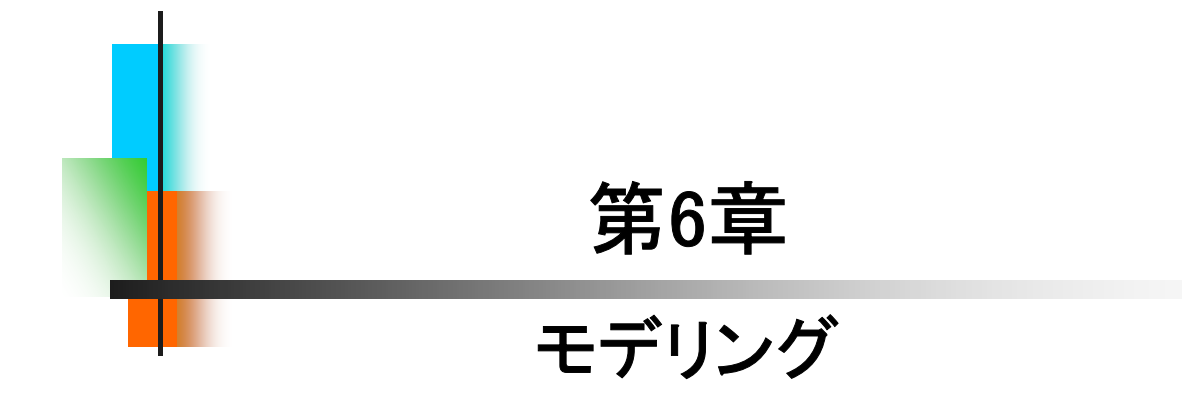

### 【作成作業】

これまでに学習してきた内容を、確認も含めてモデリング作成作業 を行います。線分や長方形の作図コマンド、幾何拘束、寸法拘束、押し 出しフィーチャにより下図のような船を作成します。次ページからの手 順を見ながら練習をしてみてください。手順の中にはこれまでの説明に 無かった内容が含まれている場合があります。

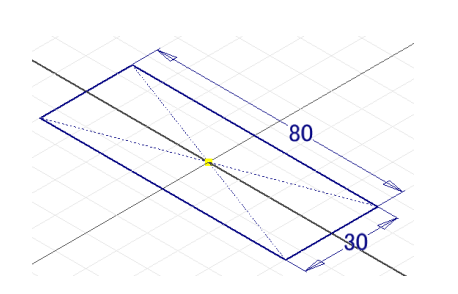

①長方形コマンドでスケッチを描きます。

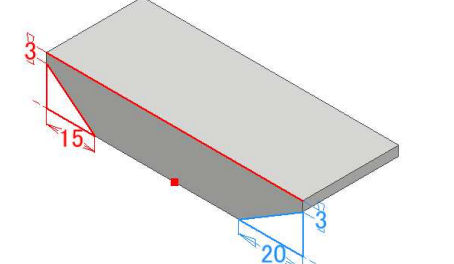

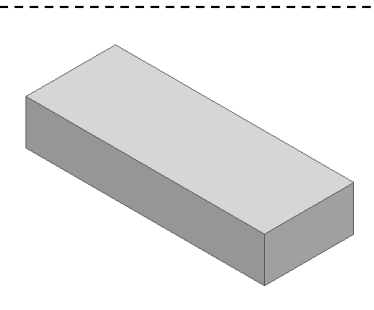

②押し出しフィーチャで立体化します。

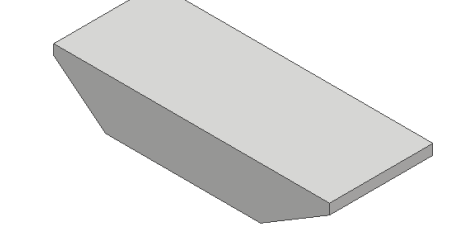

③線分コマンドで切り取る形状を描きます。④押し出しフィーチャで切り取ります。

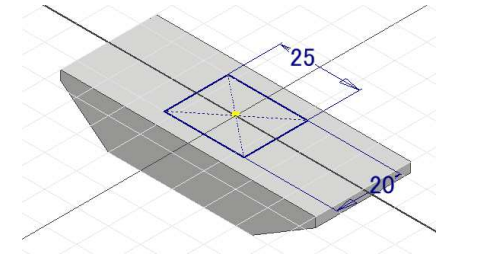

⑤スケッチ面を変えてスケッチを描きます。 ⑥深さの指定をして切り取ります。

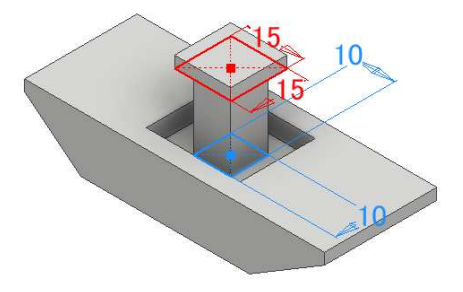

⑦スケッチを描きます。

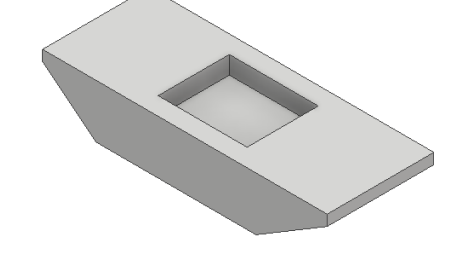

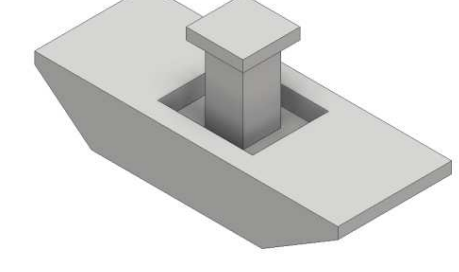

⑧押し出して作成します。

#### 【編集作業】

パーツモデリング(1)で作成したパーツモデルを編集作業で形状を変 更します。スケッチ編集、履歴の入れ替え、フィーチャの削除などを行 いますので確認してみてください。手順の中にはこれまでの説明に無 かった内容が含まれている場合があります。

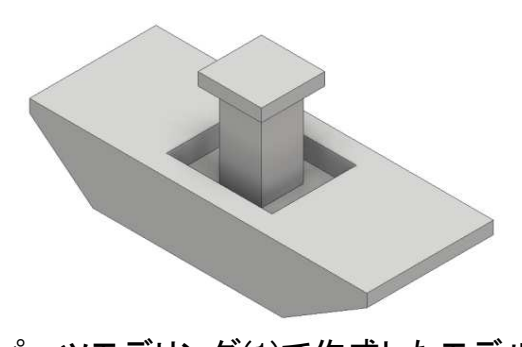

パーツモデリング(1)で作成したモデル

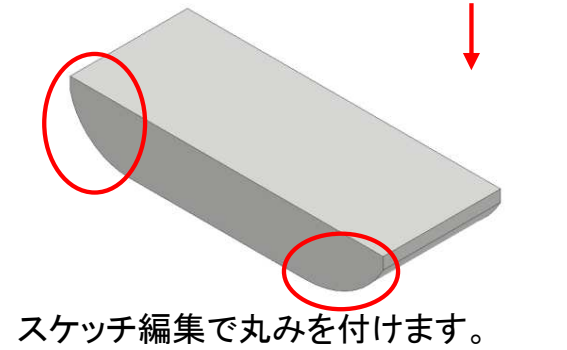

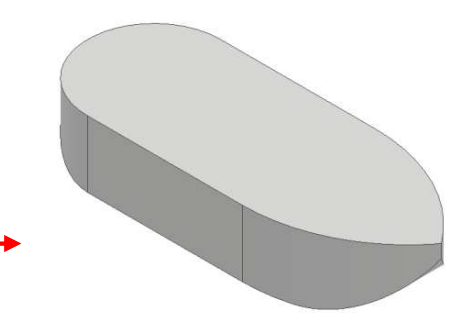

履歴を入れ替え形を変更します。

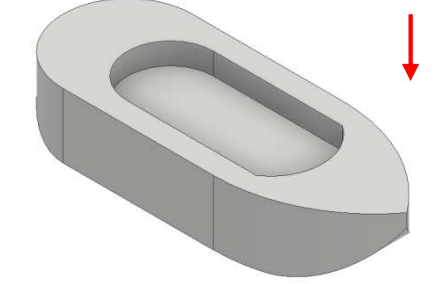

スケッチ編集で形状を変更します。

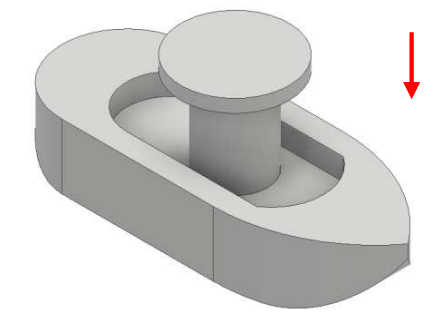

フィーチャを削除し円柱形で 再作成します。

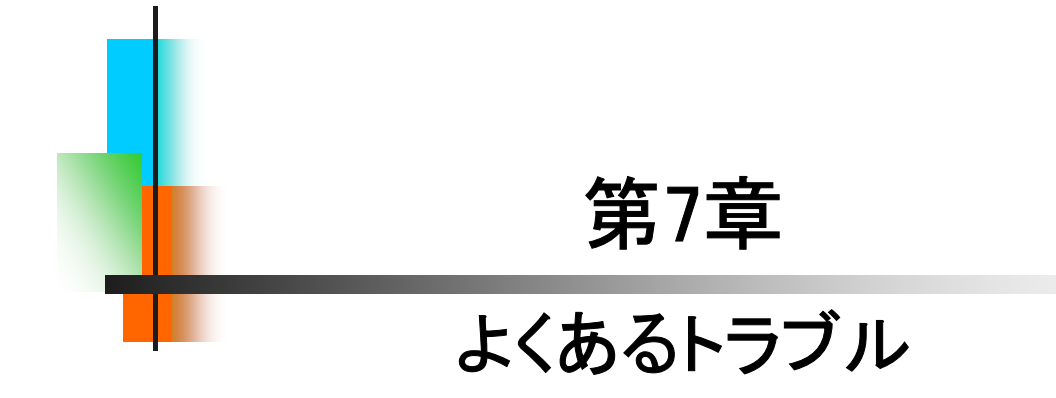

Sample Data: 01\_原点から離したい

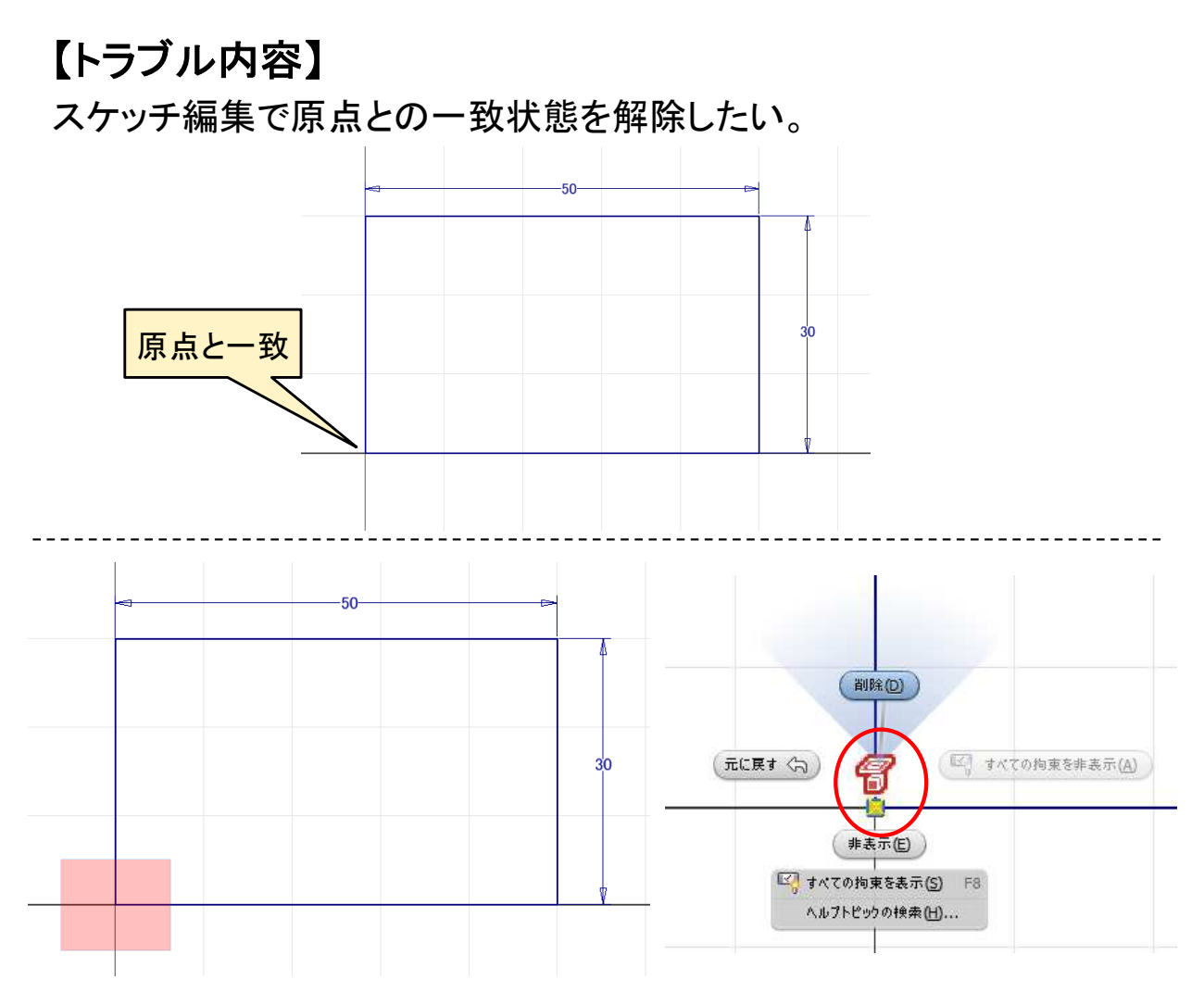

1. 原点部を窓選択(又は交差選択)します。

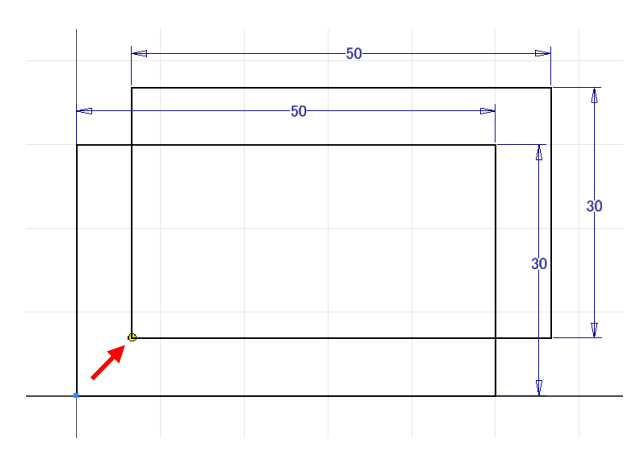

3. 端点をドラッグします。

2. ジオメトリを投影マークをクリックし、右クリックして削除します。

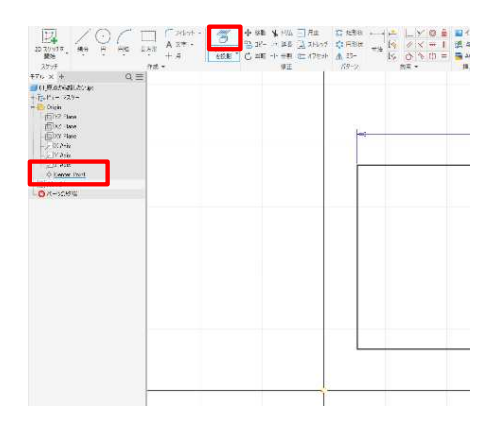

4.「ジオメトリを投影」でCenterPoint を選択します。

※ CenterPointはアプリケーションオプションの「スケッチ作成時にパーツの原点を 自動投影」(P.6)により、スケッチ内にジオメトリ投影されています。削除した場合 は、手動でCenterPointをジオメトリ投影する必要があります。(P.135参照)

#### Inventor2022 入門編

\_\_\_\_\_

.....

令和4年 5月 発行著 者:田中正史印刷・製作:Mクラフト

=お問い合わせ=
神奈川県小田原市本町2-2-16
陽輪台小田原205
TEL 0465-43-8482
FAX 0465-43-8482
Eメール info@mcraft-net.com
ホームページ http://www.mcraft-net.com

・本書中の商品名は各社の商標または登録商標です。

・許可なしに本書の一部または全部を転載・複製することを禁止します。

・本書の一部または全部を用いて、教育を行う場合は書面にて上記宛事前にご連絡ください。